| Album | Album |
|-------|-------|
|-------|-------|

Album ..... Album .....

1. Konfiguracja IP w systemach MS Windows
Odczytaj konfigurację oraz zyidentyfikuj adresy IP i MAC karty eth0 poleceniem
ipconfig /all
Wyłącz dynamicznie przydzieloną konfigurację.
ipconfig /release
Pobierz ponownie konfigurację z serwera DHCP.
ipconfig /renew
Na jaki przedział czasu serwer DHCP przydziela konfigurację? ......

#### **1.1.Ręczna konfiguracja ustawień sieciowych (192.168.g.k/24; brama 192.168.g.254)** Ustaw adres IP, maskę sieci i bramę.

netsh .....

Ustaw podstawowy i zapasowy server DNS (153.19.48.1, 153.19.250.100)

netsh ...... set .....

netsh .....add .....

Odczytaj konfigurację

ipconfig /all

Odczytaj tablicę routingu

route print

Sprawdź działanie łączności z pozostałymi członkami grupy poleceniem ping.

ping 192.168.g.k1 ping 192.168.g.k2

Sprawdź dostęp do Internetu

ping wp.pl

Przywróć konfigurację automatyczną przydzielaną przez serwer DHCP

netsh .....address .....

netsh ..... dns .....

TU PREZENTUJEMY KONFIGURACJĘ PROWADZĄCEMU (ipconfig /all)

# 2. Konfiguracja IP w systemach Linux

Uwaga: Konfigurację systemów Linux przeprowadzamy używając dystrybucji LiveCD.

Sprawdź konfigurację interfejsów sieciowych.

## ifconfig

Zapamiętaj nazwę interfejsu, do którego przypisany jest adres 10.1.1.k. Tej nazwy należy używać w dalszych poleceniach w miejsce eth0. Sprawdź wpisy w tablicy routingu.

#### route

Sprawdź konfigurację przypisaną przez klienta usługi DHCP.

cat /var/lib/NetworkManager/dhclient\*.lease
Wyłącz klienta usługi DHCP i usuń przypisaną konfigurację.

killall NetworkManager killall dhclient ip addr flush dev eth0 rm -f /etc/resolv.conf

#### 2.1.Ręczna konfiguracja interfejsów (192.168.g.k/24)

ifconfig .....

Sprawdź łączność z pozostałymi członkami grupy poleceniem ping.

ping 192.168.g.k1 ping 192.168.g.k2

itd. Sprawdź wpisy tablicy sąsiedztwa protokołu ARP.

# arp

Ile różnych typów (producentów) kart sieciowych jest używanych w grupie? ...... Sprawdź łączność z Internetem.

# ping wp.pl

Błąd: Nieznany host - nie jest jeszcze skonfigurowany adres serwera usługi DNS. Wykonaj kolejną próbę posługując się adresem IP.

ping 212.77.100.101

Błąd: Nie jest jeszcze skonfigurowany routing.

#### **2.2.Ręczna konfiguracja routingu (brama 192.168.g.254)** Sprawdź łączność z bramą.

# ping 192.168.g.254

Ustaw domyślną bramę (uwaga: proszę użyć składni ze słowem default)

#### route .....

Czytając numerycznie tablicę routing **route** –**n** można zauważyć, że domyślna brama to brama do sieci 0.0.0.0 przy masce 0.0.0.0 Poprawna jest zatem też składnia:

## route add -net 0.0.0.0 netmask 0.0.0.0 gw 192.168.g.254

Sprawdź łączność ze światem:

ping 212.77.100.101

## 2.3.Konfiguracja DNSów

Adresy serwerów DNS są przechowywane w pliku konfiguracyjnym /etc/resolv.conf w kolejnych liniach poprzedzone napisem nameserver

np. nameserver 153.19.48.1

Przed konfiguracją proszę sprawdzić, który z poniższych DNSów odpowiada najszybciej i wybrać go jako podstawowy (pierwszy w pliku):

10.1.0.1 153.19.250.100 8.8.8.8 Przykład:

# time nslookup wp.pl 10.1.0.1

Który z serwerów DNS odpowiada najszybciej?

# 2.4. Wpływ awarii podstawowego serwera DNS na szybkość pracy Internetu

1. Otwórz dowolny portal w przeglądarce obserwując szybkość ładowania strony np. onet.pl, wp.pl albo interia.pl.

2. Zasymuluj awarię podstawowego serwera DNS poprzez zmianę pierwszego wpisu nameserver w pliku /etc/resolv.conf np. na nameserver 153.19.48.173. Drugi wpis w pliku powinien wskazywać na sprawny zapasowy serwer DNS.

3. Ponownie otwórz stronę z pkt.1 obserwując szybkość ładowania strony

Jaki jest przybliżony czas pełnego załadowania strony np. wp.pl? .....

Uwaga: Tu może być potrzebna cierpliwość.

4. Napraw konfigurację DNS i sprawdź poprawność działania sieci.

# 2.5.Konfiguracja interfejsu za pomocą pakietu ip (10.1.1.k/16)

# ip link set eth0 down

ip addr flush eth0

- ip addr .....
- ip link set eth0 up

Tu warto porównać wynik działania polecenia ifconfig i jeżeli nie wszystkie parametry (adres, maska, broadcast) konfiguracji są poprawne to powtórz poprawnie konfigurację interfejsu poleceniem ip.

Sprawdź łączność z pozostałymi członkami grupy i odczytaj wpisy w tablicy arp

# ip neigh show

Ustaw konfigurację domyślnej bramy na adres 10.1.0.1.

ip route

# ip route show

Sprawdź poprawność działania sieci.

## 2.6.Trasy datagramów

## traceroute wp.pl

W jakim mieście są najprawdopodobniej zlokalizowane serwery portalu www.onet.pl?

#### traceroute www.onet.pl

Jakie jest opóźnienie traktu transatlantyckiego na trasie do serwera **microsoft.com**? Podpowiedź: obserwując trasę widać wyraźny wzrost czasu odpowiedzi kolejnych routerów.

## traceroute microsoft.com

Interesujące może być też prześledzenie trasy na wschód np. do Japonii. Można wypróbować adres **www.metro.tokyo.jp** 

traceroute www.metro.tokyo.jp

# 2.7.ICMP Redirect

Zmień bramę domyślną na 10.1.0.208

- ip route del default
- ip route .....

#### ip route show

W konfiguracji sytemu nigdzie nie występuje już informacja o istnieniu bramy 10.1.0.1.

- 1. Sprawdź trasę do dowolnego adresu
- 2. Wykonaj ping na ten adres (3-4 odpowiedzi)
- 3. Ponownie sprawdź trasę

Zauważ, że komputer pomija bramę domyślną 10.1.0.208 i przesyła pakiety przez bramę 10.1.0.1, która nigdzie nie występuje w jego konfiguracji. Jest to wynikiem optymalizacji tras w sieci lokalnej za pomocą mechanizmu ICMP Redirect.

Poleceniem ping z na adres jeszcze nie używany np. www.icm.edu.pl możesz zaobserwować pakiet ICMP Redirect pomiędzy pierwszymi odpowiedziami na na polecenie ping.

Który z routerów przesłał informację o krótszej trasie?